## এইচএসসি/সমমান পরীক্ষার ফরম ফিলাপের ফি পরিশোধের নির্দেশিকা

"Sonali eSheba (সোনালী ই-সেবা)" মোবাইল অ্যাপ এর মাধ্যমে অথবা https://sbl.com.bd:7070/BoardFee/Fee/ লিংক ব্যবহার করে অথবা শিক্ষা বোর্ডের ওয়েবসাইটের Student Panel থেকে অথবা শিক্ষার্থীদের নিকট প্রেরিত SMS এ প্রাপ্ত Link ব্যবহার করে এইচএসসি/সমমান পরীক্ষার ফরম ফিলাপের ফি খুব সহজেই পরিশোধ করুন।

"Sonali eSheba (সোনালী ই-সেবা)" মোবাইল অ্যাপ এর মাধ্যমে এইচএসসি/সমমান পরীক্ষার ফরম ফিলাপের ফি পরিশোধের জন্য প্রথমে Google Play Store থেকে **Sonali eSheba** অ্যাপটি আপনার মোবাইলে ইন্সটল করুন। তারপর অ্যাপটি ওপেন করে নিচে প্রদর্শিত ধাপগুলো অনুসরণ করুনঃ

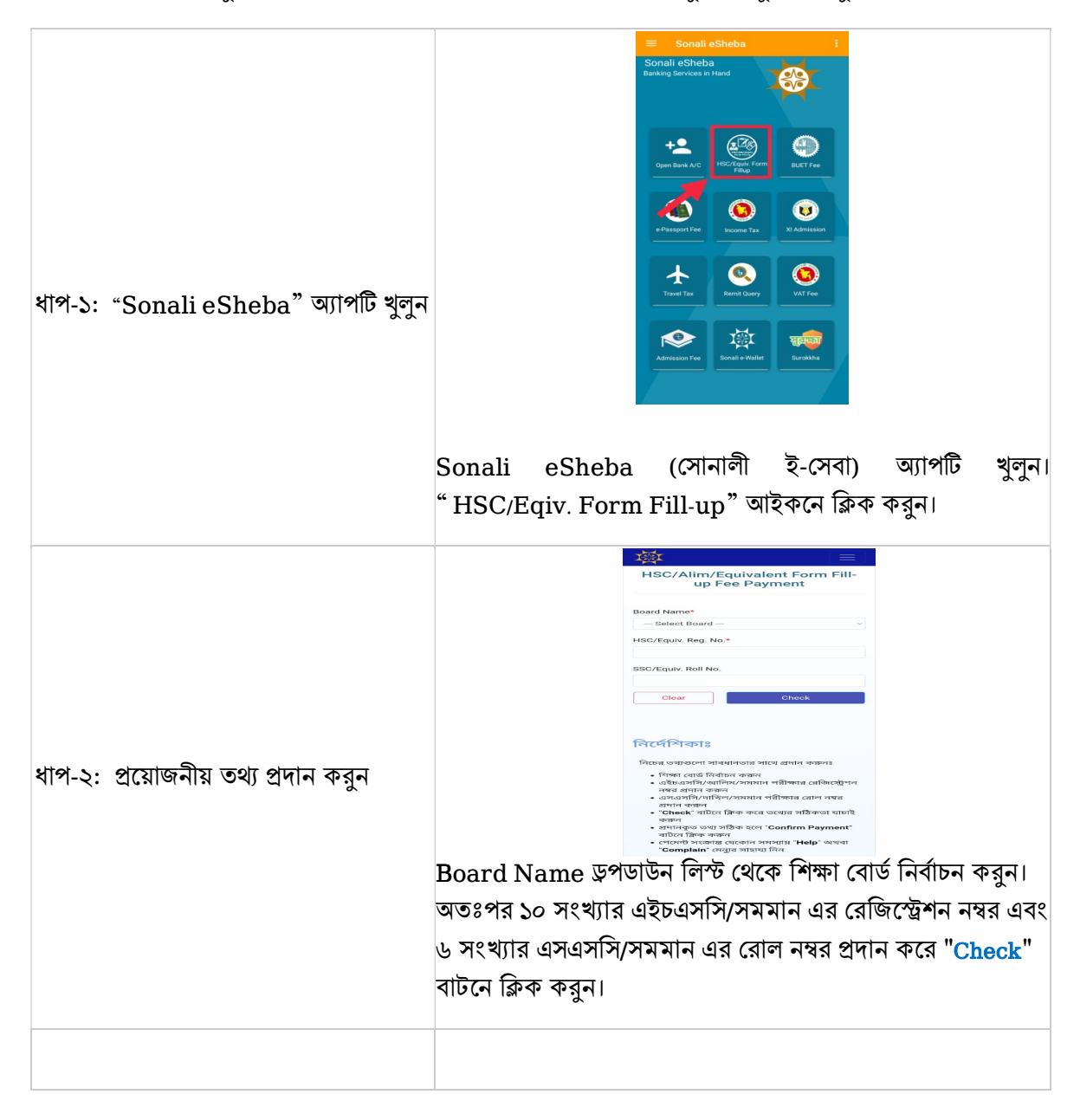

|                                     |                     | 「陸」                                                          |                                                                        |           |          |         |
|-------------------------------------|---------------------|--------------------------------------------------------------|------------------------------------------------------------------------|-----------|----------|---------|
|                                     |                     | HSC/Alim/<br>up                                              | 'Equivalent Form Fill<br>Fee Payment                                   | -         |          |         |
|                                     |                     | Status: Data no                                              | at found ×                                                             |           |          |         |
|                                     |                     | Board Name*                                                  |                                                                        |           |          |         |
|                                     |                     | HSC/Equiv. Reg. N                                            | 4o.*                                                                   | ~         |          |         |
|                                     |                     | SSC/Equiv. Roll N                                            | o.                                                                     |           |          |         |
|                                     |                     | Clear                                                        | Check                                                                  |           |          |         |
|                                     |                     | ·                                                            |                                                                        | _         |          |         |
|                                     |                     | নির্দেশিকাঃ                                                  |                                                                        |           |          |         |
|                                     |                     | নিচের তথ্যগুলো স<br>• শিক্ষা বোর্ড নি                        | াবধানতার সাথে প্রদান করুনঃ<br>গাঁচন করুন                               |           |          |         |
|                                     |                     | • এইচএসসি/ত<br>নম্বর প্রদান ক<br>• এসএসসি/দা<br>প্রদান কক্ষন | ালিম/সমমান পরীক্ষার রেজিস্ট্রেশ<br>ক্লন<br>খল/সমমান পরীক্ষার রোল নম্বর | r.        |          |         |
|                                     |                     | • "Check" বাটা<br>করুন<br>• প্রদানকুত তথ                     | নে ক্লিক করে তথ্যের সঠিকতা যাচাই<br>্য সঠিক হলে "Confirm Payment"      | 2         |          |         |
|                                     |                     | ৰাটলে ক্লিক ব<br>- পেমেল্ট সংক্ল<br>"Complain" (             | ক্ষল<br>স্ত যেকোন সমস্যায় "Help" অর্থবা<br>মেন্যুর সাহায্য নিন        |           |          |         |
|                                     | প্রদানকৃত তথ্যে ভুৰ | ণ থাকলে                                                      | উপরের চিত্রের                                                          | ৰ ন্যায়  | "Data    | a Not   |
|                                     | Found" attras       | পদর্শিত হা                                                   | ব। এক্ষেত্রে পন                                                        | বায সর্বি | ঠক তথ    | পেদান   |
|                                     |                     |                                                              |                                                                        | ALA - 119 |          |         |
|                                     | ବ୍ୟେ "Check" ବାଧ    | › (ন ।গ্লব্দ <                                               | চরুন।                                                                  |           |          |         |
|                                     |                     |                                                              |                                                                        |           |          |         |
|                                     |                     |                                                              |                                                                        |           |          |         |
|                                     |                     |                                                              |                                                                        |           |          |         |
|                                     |                     | Please che                                                   | eck and make payment                                                   |           |          |         |
|                                     |                     | Student Name                                                 | tells films (second-stand                                              |           |          |         |
|                                     |                     | Institute Name                                               | Concernant of the second                                               |           |          |         |
|                                     |                     | Contact No<br>SSC/Equiv. Boll                                |                                                                        |           |          |         |
|                                     |                     | No.                                                          |                                                                        |           |          |         |
|                                     |                     | HSC/Equiv. Reg.<br>No.                                       |                                                                        |           |          |         |
|                                     |                     | Total Amount                                                 |                                                                        |           |          |         |
| ধাপ-৩· পদত্র তথেবে সঠিকতা যাচাই কবন |                     | C                                                            | Confirm Payment                                                        |           |          |         |
|                                     |                     |                                                              |                                                                        |           |          |         |
|                                     |                     |                                                              |                                                                        |           |          |         |
|                                     |                     |                                                              |                                                                        |           |          |         |
|                                     |                     | © 202                                                        | I - Sonali Bank Limited                                                |           |          |         |
|                                     | ডিসপ্লেতে প্রদর্শিত | সকল তথ                                                       | ্য (শিক্ষার্থীর না                                                     | ম, শিশ    | কা প্রবি | চ্ঠানের |
|                                     | নাম, মোবাইল         | নম্বর, এ                                                     | দএসসি/সমমান                                                            | এর        | রোল      | নম্বর,  |
|                                     | এইচএসসি/সমমান       | এর রেণি                                                      | জস্ট্রেশন নম্বর                                                        | এবং       | মোট      | টাকার   |
|                                     | পরিমাণ) সঠিক আ      | ছে কি না জ                                                   | চা চেক করুন। ত                                                         | তথ্য সহি  | টক থাব   | ন্ল ফি  |
|                                     | পরিশোধের জন্য "(    | Confirm                                                      | Payment" বাাঁ                                                          | টনে ক্লি  | ক করুন্  | 11      |

ধাপ-৪: আপনার সুবিধাজনক পদ্ধতিতে (সোনালী ব্যাংকের একাউন্ট/ ভিসা/ মাস্টার/ এমেক্স/ নেক্সাস কার্ড/ বিকাশ/ নগদ/ রকেট ইত্যাদি) ফি পরিশোধ করুন

| ₩ =                                            | Sonali Payment<br>Gateway             |
|------------------------------------------------|---------------------------------------|
|                                                | Payment Information                   |
| Student Name                                   | Payment To                            |
| Institute Name                                 | Payment By                            |
|                                                | Contact                               |
|                                                | Pay Amount                            |
| ARE YOU SURE FOR THE PAYMENT TK<br>OF REG. NO: | Cancel                                |
|                                                | Payment Method                        |
| CANCEL                                         |                                       |
| Confirm Payment                                | Sonai Bank                            |
|                                                |                                       |
|                                                |                                       |
|                                                | · · · · · · · · · · · · · · · · · · · |
|                                                | Account Transfer                      |
| © 2021 - Sonali Bank Limited                   |                                       |

ফি পরিশোধের জন্য "OK" বাটনে ক্লিক করার পর চিত্রে প্রদর্শিত Sonali Payment Gateway পেজ প্রদর্শিত হবে। উক্ত পেজ থেকে এবার আপনি আপনার পছন্দমত যে কোন একটি অপশন ব্যবহার করে ফি পরিশোধ করতে পারবেন।

# সোনালী ব্যাংক লিমিটেডের যে কোন শাখায় আপনার একাউন্ট থাকলে আপনি "Account Transfer" আইকনে ক্লিক করে আপনার একাউন্ট থেকেই ফি পরিশোধ করতে পারবেন।

# আপনি সোনালী ব্যাংক লিমিটেডের ডেবিট/ক্রেডিট/প্রি-পেইড কার্ডধারী হলে <mark>কার্ড চিহ্নিত</mark> আইকনে ক্লিক করে আপনার কার্ডের মাধ্যমেই ফি পরিশোধ করতে পারবেন।

# যে কোন ব্যাংকের ভিসা/মাস্টার কার্ড, এমেক্স কার্ড, ডাচ-বাংলা ব্যাংকের নেক্সাস কার্ড ব্যবহার করেও আপনি ফি পরিশোধ করতে পারবেন।

# মোবাইল ব্যাংকিং (bKash, Nagad, Rocket, etc) ব্যবহার করেও আপনি ফি পরিশোধ করতে পারবেন।

| Payment Information |                                                                                                    | Payment Infor          | Payment Information |                | Payment Information    |  |  |
|---------------------|----------------------------------------------------------------------------------------------------|------------------------|---------------------|----------------|------------------------|--|--|
|                     |                                                                                                    | Payment To             |                     | Payment To     |                        |  |  |
| Desenant To         |                                                                                                    | Payment By             |                     | Payment By     | CONTRACTOR NAMES AND D |  |  |
| rayment to          |                                                                                                    | Contact                |                     | Contact        | 10.0400000             |  |  |
| Payment By          | the second second designs in such                                                                                                    | Pay Amount             |                     | Pay Amount     | 10000                  |  |  |
| Contact             | and the second second sec | Charge Amount          |                     | Charge Amount  |                        |  |  |
| Pay Amount          | 100.0                                                                                                    | Cancel                 |                     | Cancel         |                        |  |  |
| Cancel              |                                                                                                    | Account Inform         | naion               | Account Inform | naion                  |  |  |
| Payment Me          | thod                                                                                                    | Account No             |                     | Account No :   |                        |  |  |
| H                   |                                                                                                    | Account Name           |                     | Account Name : |                        |  |  |
| · 팩                 |                                                                                                    |                        |                     |                |                        |  |  |
| Sonali Bank         | Cards Mobile Banking                                                                                                    | distant or an interest |                     |                |                        |  |  |
|                     |                                                                                                    | Mobile No:             |                     | Mobile No :    |                        |  |  |
|                     |                                                                                                    |                        |                     |                |                        |  |  |
|                     |                                                                                                    |                        | Submit Request      | OTP :          |                        |  |  |
|                     |                                                                                                    |                        |                     | 6 Digit OTP    |                        |  |  |

ধাপ-৫ (ক): সোনালী ব্যাংক লিমিটেড এর একাউন্ট হতে ফান্ড ট্রান্সফারের মাধ্যমে ফি পরিশোধ

আপনি যদি আপনার একাউন্ট থেকে ফান্ড ট্রান্সফারের মাধ্যমে ফি পরিশোধ করতে চান তাহলে "Account Transfer" আইকনে ক্লিক করুন। উপরে প্রদর্শিত দ্বিতীয় ছবির ন্যায় পেজ প্রদর্শিত হবে। আপনার সোনালী ব্যাংক লিমিটেডের একাউন্ট নম্বর, একাউন্টের নাম, একাউন্টের সঞ্চো সংযুক্ত মোবাইল নম্বর নির্দিষ্ট ফিল্ডে প্রদান করে "Submit Request" বাটনে ক্লিক করুন। এরপর ব্যাংক একাউন্টের সঞ্চো সংযুক্ত মোবাইল নম্বরে SMS এর মাধ্যমে একটি OTP (One Time Password) প্রেরিত হবে, যা উপরে প্রদর্শিত তৃতীয় ছবিতে প্রদর্শিত OTP ফিল্ডে প্রদান করে "Submit Confirmation" বাটনে ক্লিক করলে সফলভাবে ফি পরিশোধিত হবে এবং ব্যাংক থেকে একটি SMS নোটিফিকেশন মোবাইল নম্বরে প্রেরিত হবে।

| wment Information | Order Details 👿             | SONALI PAYMENT                                                                   |
|-------------------|-----------------------------|----------------------------------------------------------------------------------|
| ,                 | Merchant                    | SYSTEM<br>Secure payment                                                         |
| ayment To         | Total Amount (BDT)          | Gord number *                                                                    |
| syment By         |                             |                                                                                  |
| ontact            | Select Payment Method       | VISA VISA                                                                        |
| ay Amount         | Debit or Credit Cards       | MM * YY *                                                                        |
| Cancel            | VISA                        | Cardholder name *                                                                |
| yment Method      | MasterCard                  | Security code •                                                                  |
| Bonel Bank        |                             | 19.36-2                                                                          |
|                   |                             | The next screen you see may be payment card verification throu<br>your card insu |
| 🌞 🛹 🛛 🚮 👝         |                             | Pay now                                                                          |
| Account Transfer  | IT Consultants Limited 2019 | Cancel                                                                           |

ধাপ-৫ (খ): সোনালী ব্যাংক লিমিটেড এর ডেবিট/ক্রেডিট/প্রি-পেইড কার্ডের মাধ্যমে ফি পরিশোধ

আপনি যদি সোনালী ব্যাংক লিমিটেডের ডেবিট/ক্রেডিট/প্রি-পেইড কার্ডের মাধ্যমে ফি পরিশোধ করতে চান তাহলে কার্ড চিহ্নিত আইকনে ক্লিক করুন। উপরে প্রদর্শিত দ্বিতীয় ছবির ন্যায় পেজ প্রদর্শিত হলে "VISA" আইকনে ক্লিক করুন। আপনার ডেবিট/ক্রেডিট/প্রি-পেইড কার্ডের নম্বর, কার্ডের মেয়াদয়োত্তীর্ণের মাস ও সাল, কার্ডধারীর নাম এবং কার্ডের সিছনের অংশ হতে সিকিউরিটি কোড তৃতীয় ছবিতে প্রদর্শিত ফিল্ডে প্রদান করে "Pay now" বাটনে ক্লিক করলে সফলভাবে ফি পরিশোধিত হবে এবং ব্যাংক থেকে একটি SMS নোটিফিকেশন মোবাইল নম্বরে প্রেরিত হবে।

| Provent information             | and a start to be              | CONALLEDAYATENT                                                                       |
|---------------------------------|--------------------------------|---------------------------------------------------------------------------------------|
| Payment Information             | Order Details 🗮                | SUNALI PAYMENT                                                                        |
| Payment To                      | Merchant .<br>Transaction ID : | SYSTEM<br>Secure payment                                                              |
| Payment By                      | Total Amount (BDT)             | Card number *                                                                         |
| Contact                         |                                |                                                                                       |
| Pay Amount                      |                                | TILA VILA                                                                             |
| Cancel                          | Select Payment Method          | Expiry month * Expiry year *                                                          |
|                                 | Debit or Credit Cards          | MM * YY *                                                                             |
| Payment Method                  | VIICA                          | Cardholder name *                                                                     |
| 🎄 🚐 📶                           | VISA                           |                                                                                       |
| Sonal Bank Cards Mobile Banking |                                | Security code *                                                                       |
|                                 |                                |                                                                                       |
|                                 |                                |                                                                                       |
|                                 |                                | \$74,38-cr                                                                            |
| DEBL NEXUS                      |                                |                                                                                       |
| > 🥝 🛛 VISA <==                  |                                | The next screen you see may be payment card verification through<br>your card issuer. |
|                                 |                                |                                                                                       |

ধাপ-৫ (গ): যে কোন ব্যাংকের ভিসা/মাস্টার কার্ডের মাধ্যমে ফি পরিশোধ

আপনি যদি যে কোন ব্যাংকের ভিসা/মাস্টার কার্ডের মাধ্যমে ফি পরিশোধ করতে চান তাহলে "Cards" আইকনে ক্লিক করে "MasterCard" বা "QCash" বা "VISA" আইকনে ক্লিক করুন। উপরে প্রদর্শিত দ্বিতীয় ছবির ন্যায় পেজ প্রদর্শিত হলে "VISA" বা "MasterCard" বা "Q চিষ্টিত" আইকনে ক্লিক করুন। আপনার ভিসা/মাস্টার কার্ডের নম্বর, কার্ডের মেয়াদয়োত্তীর্ণের মাস ও সাল, কার্ডধারীর নাম এবং কার্ডের পিছনের অংশ হতে সিকিউরিটি কোড তৃতীয় ছবিতে প্রদর্শিত ফিল্ডে প্রদান করে "Pay now" বাটনে ক্লিক করলে সফলভাবে ফি পরিশোধিত হবে এবং ব্যাংক থেকে একটি SMS নোটিফিকেশন মোবাইল নম্বরে প্রেরিত হবে।

| Sonali Payment<br>Gateway                                                                                                    | C Dutch-Bangla Bank Limited         |
|----------------------------------------------------------------------------------------------------|-------------------------------------|
| Payment Information                                                                                                    | DBBL NEXUS GATEWAY                  |
| Payment To                                                                                                    | Card Information                    |
| Payment By                                                                                                    | Card Holder Name                    |
| Contact                                                                                                    | Card Type DBBL NEXUS<br>Card Number |
| Cancel                                                                                                    | PIN Amount<br>Currency BDT          |
|                                                                                                    |                                     |
|                                                                                                    | Norton                              |
| 🥝 VISA                                                                                                    | by VISA Securclus                   |
|                                                                                                    | DBBL E-COMM With Sonali Bank Ltd    |
| and the second second s | ecom1 dutchbanolabank.com           |

ধাপ-৫ (ঘ): ডাচ-বাংলা ব্যাংকের নেক্সাস কার্ডের মাধ্যমে ফি পরিশোধ

আপনি যদি ডাচ-বাংলা ব্যাংকের নেক্সাস কার্ডের মাধ্যমে ফি পরিশোধ করতে চান তাহলে "Cards" আইকনে ক্লিক করে "DBBL NEXUS" আইকনে ক্লিক করুন। উপরে প্রদর্শিত দ্বিতীয় ছবির ন্যায় পেজ প্রদর্শিত হলে কার্ডধারীর নাম, নেক্সাস কার্ডের নম্বর, কার্ডের পিন ছবিতে প্রদর্শিত ফিল্ডে প্রদান করে "Submit" বাটনে ক্লিক করলে সফলভাবে ফি পরিশোধিত হবে এবং ডাচ-বাংলা ব্যাংক থেকে একটি SMS নোটিফিকেশন মোবাইল নম্বরে প্রেরিত হবে।

| Payment Infor                         | mation            | Sonali Bank                                                                                                    | boots and                       | Sonali Bank                                                                                                   | 1000.00               |
|---------------------------------------|-------------------|----------------------------------------------------------------------------------------------------|---------------------------------|----------------------------------------------------------------------------------------------------|-----------------------|
| Ref No                                | a landstation in  | triveloc'                                                                                                    |                                 | Invoice                                                                                                    |                       |
| Payment To                            | NETWORK           | Your bilash Acos                                                                                                    |                                 |                                                                                                    |                       |
| Payment By                            | 80.000000000      | e e supple                                                                                                    | 000000                          | bKash Verifia                                                                                                 | ation Code            |
| Contact                               | A CONTRACTOR OF   | By clicking on Cardina, you are agree                                                                                             | teing to the terms & conditions | Didn't receive cod                                                                                            | ? Resend code         |
| Main Amount                           | 1000              |                                                                                                    |                                 |                                                                                                    |                       |
|                                       |                   |                                                                                                    |                                 |                                                                                                    |                       |
| Cancel                                |                   | CLOSE                                                                                                    | CONFIRM                         | CLOSE                                                                                                    | CONFIRM               |
| Cancel                                | L bo              | c.ose                                                                                                    | CONFIRM                         | CLOSE                                                                                                    | CONFIRM               |
| Cancel<br>Payment Meth                | od                | cLOSE                                                                                                    | CONFIRM                         | CLOSE                                                                                                    | CONFIRM<br>5247<br>D  |
| Carcel<br>Payment Meth                | od 🕴              | cuose<br>16<br>Mobile Banking Information<br>Mrchent Walat :                                                                      | CONFIRM<br>247                  | OLOBE                                                                                                    | CONFIRM<br>5247<br>IN |
| Cancel<br>Payment Meth<br>Scrat lark  | iod               | ecose 16 Mobile Banking Information Mrchent Wallat : SONALI BANK LIMITED                                                          | CONFIRM<br>247<br>1             | otosc (2014)<br>Mobile Banking Informatio<br>Mrchent Wallat :<br>SONALI BANK LIMITED                          | CONFIRM<br>5247<br>N  |
| Cancel<br>Payment Meth<br>Scrait Tank | bod United States | COSE  COSE  Mobile Banking Information  Mrchent Wallat:  SDMALBANK LIMITED  Transaction Number :                                  | CONFIRM<br>247<br>1             | CLOSE<br>CLOSE<br>Mobile Banking Informatio<br>Mrcheet Wallat :<br>SONAL BANK LIMITED<br>Transaction Number : | CONFIRM<br>5247<br>D  |
| Cancel                                | od 🕴              | CLOSE<br>Solid Banking Information<br>Michael Walks:<br>SOMAL BARK LIMITED<br>Transaction Number :                                | CONFIRM<br>247<br>1             | CLOSE 1<br>Mobile Banking Informatio<br>Mohent Wallat :<br>SONALI BANK LIMITED<br>Transaction Number :        | CONFIRM<br>5247<br>D  |
| Cancel                                |                   | ELENK<br>Solar<br>Mobile Banking information<br>Michael Wallat:<br>TomAL BANK LIMITED<br>Transaction Number :<br>Payment Amaget : | CONFIRM<br>247                  | Cost  S 1 Mobile Banking Informatio Michent Wallat ; SORUL BANK LIMITED Transaction Number ; Proving Amount ; | сонтям<br>6247<br>п   |
| Cancel                                |                   | Cont<br>© 10<br>Motolie Banking Information<br>Motolet Walks:<br>DOM/ LONG LIMITO<br>Transaction Number :<br>Payment Amount :     | CONFIRM<br>247                  | Cost 3 1                                                                                                    | сонтіям<br>5247<br>п  |

পরিশোধিত হবে এবং bKash থেকে একটি SMS নোটিফিকেশন

ধাপ-৫ (ঙ): মোবাইল ব্যাংকিং bKash এর মাধ্যমে ফি পরিশোধ মাধ্যমে ফি পরিশোধ করতে চান তাহলে "Mobile Banking" আইকনে ক্লিক করে bKash আইকনে ক্লিক করুন। উপরে প্রদর্শিত দ্বিতীয় ছবির ন্যায় পেজ প্রদর্শিত হলে আপনার বিকাশ নম্বরটি প্রদানপূর্বক "Confirm" বাটনে ক্লিক করুন। এরপর আপনার বিকাশ নম্বরে SMS এর মাধ্যমে একটি Verification Code প্রেরিত হবে, যা উপরের তৃতীয় ছবিতে প্রদর্শিত bKash Verification Code ফিল্ডে প্রদান করে "Confirm" বাটনে ক্লিক করলে সফলভাবে ফি

মোবাইল নম্বরে প্রেরিত হবে।

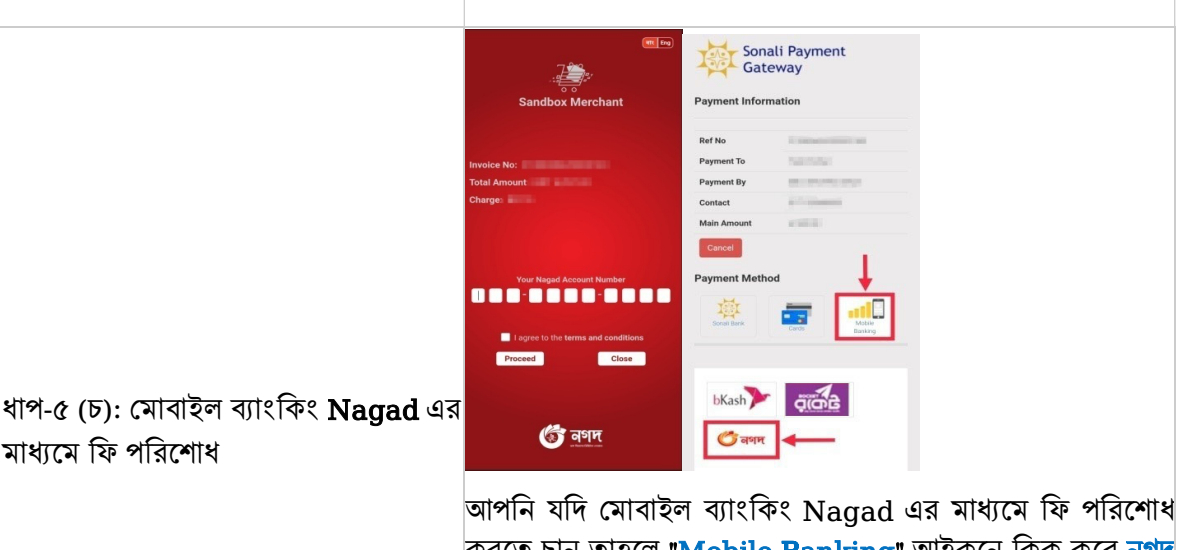

আপান যাদ মোবাহল ব্যাংকিং Nagad এর মাধ্যমে কি পারনোধ করতে চান তাহলে "Mobile Banking" আইকনে ক্লিক করে নগদ আইকনে ক্লিক করুন। উপরে প্রদর্শিত দ্বিতীয় ছবির ন্যায় পেজ প্রদর্শিত হলে আপনার নগদ একাউন্ট নম্বর প্রদানপূর্বক "Proceed" বাটনে ক্লিক করে PIN প্রদান করলে সফলভাবে ফি পরিশোধিত হবে এবং নগদ থেকে একটি SMS নোটিফিকেশন মোবাইল নম্বরে প্রেরিত হবে।

|                                   | Sonali Payment                          | 🕼 Dutch-Bangla Bank Limited                             |
|-----------------------------------|-----------------------------------------|---------------------------------------------------------|
|                                   | Payment Information                     | DBBL NEXUS GATEWAY                                      |
|                                   | Payment To                              | Mobile Account Information<br>Card Holder Name          |
|                                   | Payment By Contact                      | Mobile Account<br>PIN<br>Amount                         |
|                                   | Pay Amount Cancel                       | Currency BDT<br>Description 6                           |
|                                   | Payment Method                          | JANNI LALI DILA                                         |
|                                   | Sona Bark                               | powered by degicert                                     |
|                                   | Barking                                 | Verified Materian                                       |
| ধাপ-৫ (ছ): মোবাইল ব্যাংকিং Rocket | bKash                                   | by VISA variables                                       |
| এর মাধ্যমে ফি পরিশোধ              |                                         | ecom1.dutchbanglabank.com                               |
|                                   | আপনি যদি মোবাইল ব্যাং                   | কিং Rocket এর মাধ্যমে ফি পরিশোধ                         |
|                                   | করতে চান তাহলে " <mark>M</mark> o       | bile Banking" আইকনে ক্লিক করে                           |
|                                   | <mark>রকেট</mark> আইকনে ক্লিক করুন      | ন। উপরে প্রদর্শিত <sup>ঁ</sup> দ্বিতীয় ছবির ন্যায় পেজ |
|                                   | প্রদর্শিত হলে আপনার র                   | কেট একাউন্ট নম্বর ও পিন প্রদানপূর্বক                    |
|                                   | " <mark>Submit</mark> " বাটনে ক্লিক     | করলে সফলভাবে ফি পরিশোধিত হবে                            |
|                                   | এবং ডাচ-বাংলা ব্যাংক                    | থকে একটি SMS নোটিফিকেশন                                 |
|                                   | মোবাইল নম্বরে প্রেরিত হন্               | ব।                                                      |
|                                   |                                         |                                                         |
|                                   |                                         |                                                         |
|                                   |                                         |                                                         |
|                                   |                                         |                                                         |
|                                   | <u>بر</u>                               | Sonali Bank Limited                                     |
|                                   | HSC                                     | 2021 Form Fillup(Dhaka board)                           |
|                                   | Transaction Id.                         | Date:                                                   |
|                                   | Institute Name:                         |                                                         |
|                                   | Roll No:                                |                                                         |
|                                   | Mobile No:                              |                                                         |
| ধাপ-৬: ফি পরিশোধের পর পে স্লিপ    | Fee Amount(BDT):<br>Charge Amount(BDT): |                                                         |
| সংরক্ষন                           | Paid Amount(BDT):                       |                                                         |
|                                   | This Pay Slip has                       | been generated electronically. No signature required.   |
|                                   | L                                       |                                                         |
|                                   | সফলভাবে পেমেন্ট সম্প                    | ন্ন হলে একটি কনফার্মেশন এসএমএস                          |
|                                   | (SMS) মোবাইলে প্রেরিজ                   | গ হবে এবং চিত্রে প্রদর্শিত পেমেন্ট স্লিপ                |
|                                   | প্রদর্শিত হবে যা সংরক্ষন ব              | চরতে হবে।                                               |
|                                   |                                         |                                                         |
|                                   |                                         |                                                         |
|                                   |                                         |                                                         |
|                                   |                                         |                                                         |

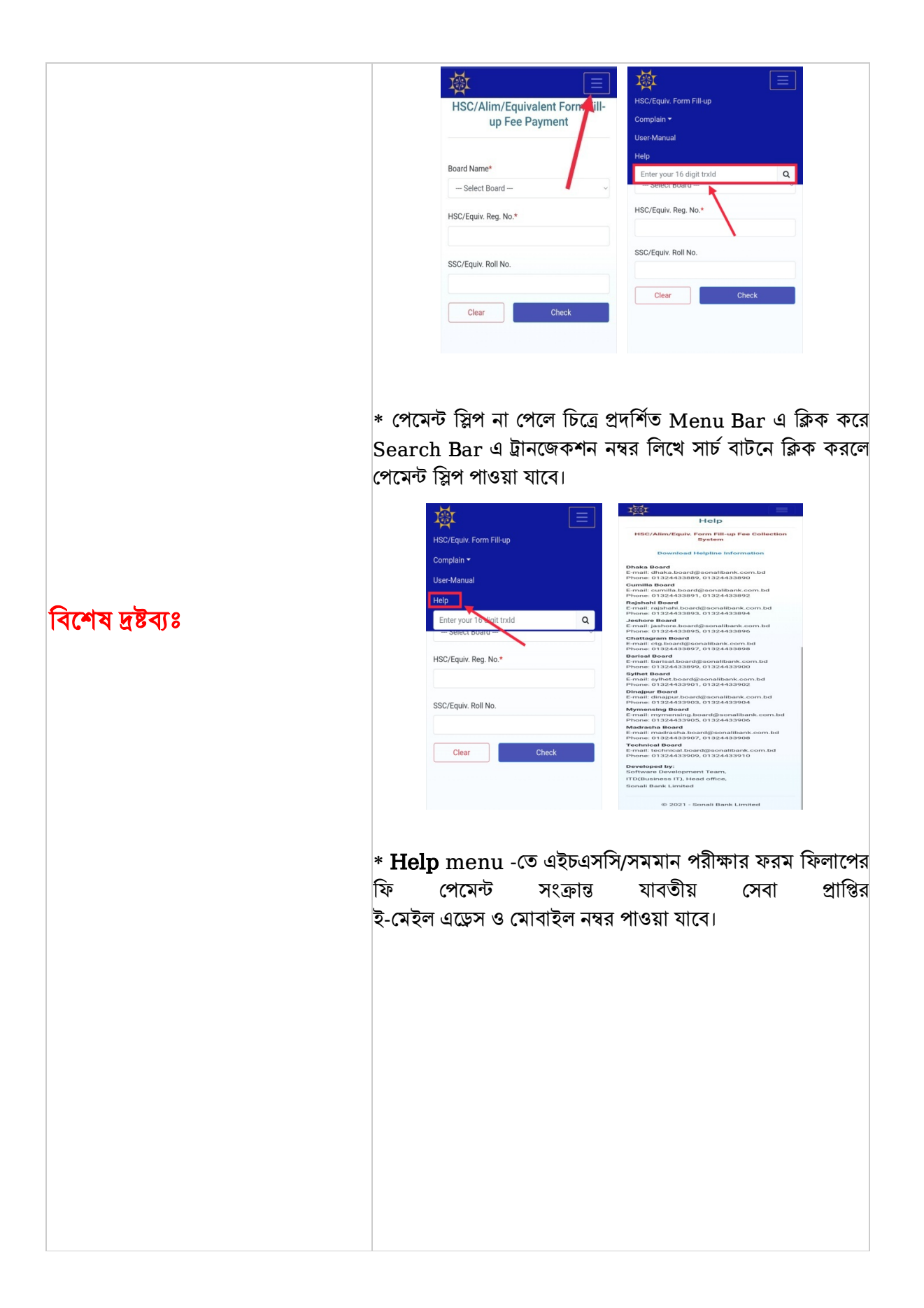

|                  | With Point Fill-up         HSC/Equiv. Form Fill-up         Complain         User Manual         Halp         Enter your 16 digit tridd         Select Board         HSC/Equiv. Reg. No.*         SSC/Equiv. Roll No.         Clear       Check         *       Complain I         Total Triangle Arrows and the select source         *       Complain I         Total Triangle Arrows and the select source | المحالية المحالية ال<br>محالية محالية المحالية المحالية المحالية المحالية المحالية المحالية المحالية المحالية المحالية المحالية المحالية المحالية المحالية المحالية المحالية المحالية المحالية المحالية المحالية المحالية المحالية المحالية المحالية المحالية المحالية المحالية المحالية المحالية المحالية المحالية المحالية المحال<br>محالية محالية المحالية المحالية المحالية المحالية المحالية المحالية المحالية المحالية المحالية المحالية المحالية المحالية محالية محالية محالية محالية محالية محالية محاليحالية محالية محالية محالية محالية محاليمحالية محالية محالية محال | Ke Complain অপশন     An XXII সমাধানের জন                                                      |
|------------------|----------------------------------------------------------------------------------------------------|----------------------------------------------------------------------------------------------------|-----------------------------------------------------------------------------------------------|
| বিশেষ দ্রষ্টব্যঃ | HSC/Equir. Form Fillup<br>Complain<br>Webe Complain<br>User: Manual<br>Help<br>Enter your 16 digit truld<br>SSC/Equir. Roll No.                                                                                                    | Submitted Complain Search Type Complain_UB Wee Complain_UD Search Clear                                                                                                    | Submitted Complain Search Type Sudent.ID Wire StudentID Clear                                 |
|                  | * <b>Complain</b> n<br>Complain ID<br>সাবমিটকৃত সমস্যায়                                                                                                    | e 2021 - Sonal Bank Limited<br>nenu এর My C<br>অথবা Student I<br>র বর্তমান অবস্থা সম্প                                                                                                    | e 2021-Sonal Bank Limited<br>omplain অপশন থেবে<br>[D ব্যবহার করে আপনার<br>ার্কে জানতে পারবেন। |

| onali eSheb<br>Hing Services H | 18<br>s Hand             |             |                                                                   | Welco       |
|--------------------------------|--------------------------|-------------|-------------------------------------------------------------------|-------------|
| +2                             | ٢                        |             |                                                                   |             |
|                                | The Co                   |             | Sonali eSheba আাপ এর মাধ্যমে ঘরে বসে ১ মিনিটে ব্যাংক একাউন্ট খলন। | Transaction |
| Passport Fee                   | boome Tex                | N Admission |                                                                   | Add Manay   |
| +                              |                          | 0           | Sonali e-Wallet অ্যাপ এর মাধ্যমে ঘরে বসে নিরাপদে ব্যাংকিং করুন।   | Bank Deposi |
|                                | -11-                     |             |                                                                   | Send Mone   |
| Admission Fee                  | A 212A<br>Sonai e Viales | Brokkla     |                                                                   |             |
|                                |                          |             |                                                                   |             |